Vejledning til at autorisere revisor til TastSelv-Erhverv

### Denne vejledning hjælper dig med at give Krøyer Pedersen adgang til din TastSelv-Erhverv side.

- Start en browser og gå ind på siden http://skat.dk 1.
- Vælg i højre hjørne "Log på" og vælg herefter "Log på som erhverv". Klik på "Log på som erhverv med MitID" 2.

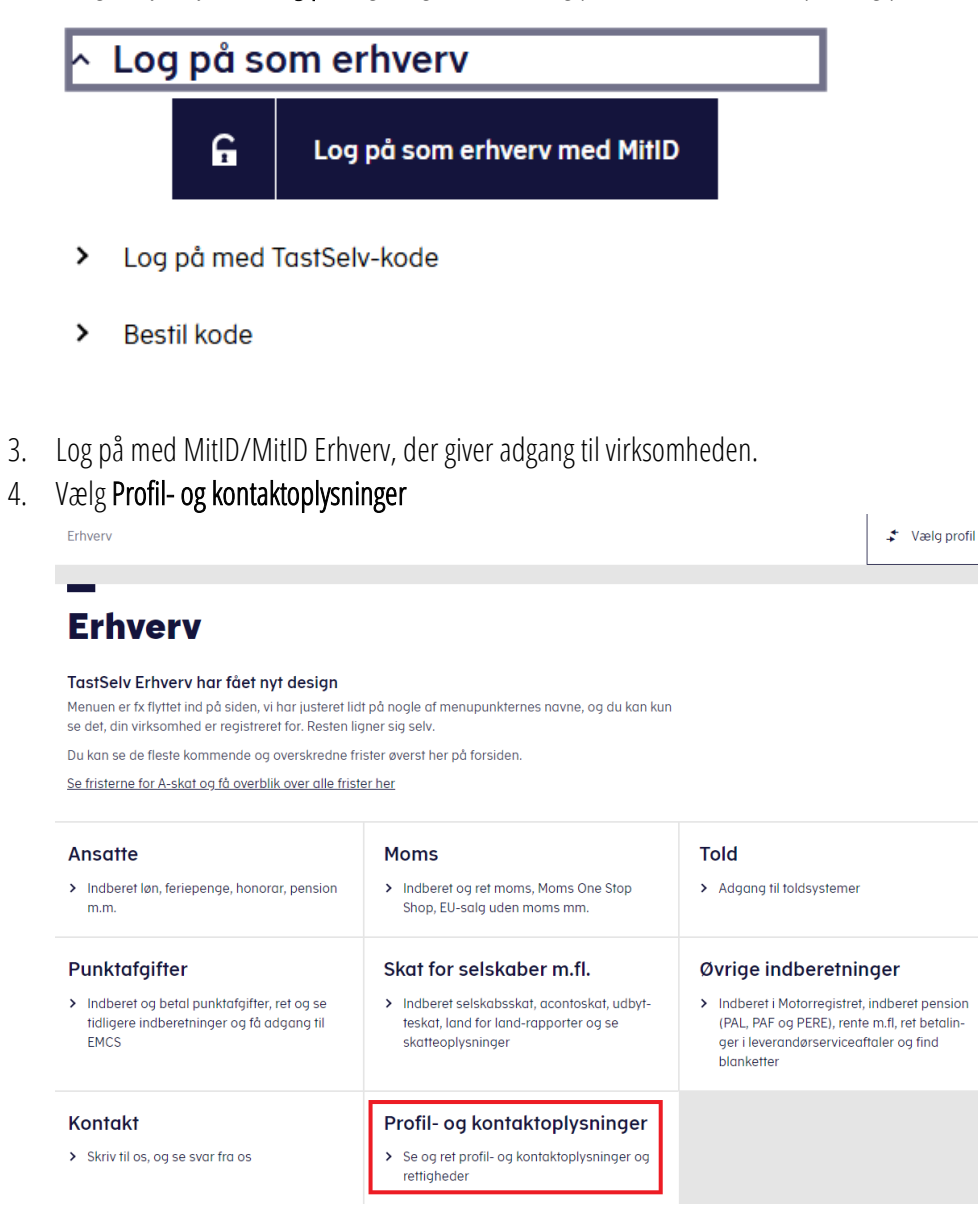

Holstebro Hostrupsvei 4

7500 Holstebro T 9610 6161

Struer Ved Fiorden 6B 7600 Struer T 9684 2000

krøyerpedersen.dk Medlem af Revisor Gruppen Danmark CVR 89 22 49 18

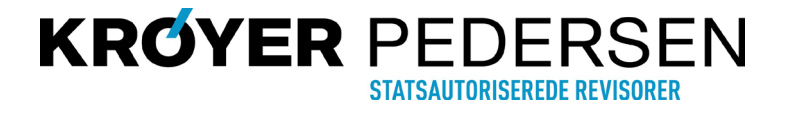

Vejledning til at autorisere revisor til TastSelv-Erhverv

5. Vælg Kontakt- og tilmeldingsoplysninger

### Profil- og kontaktoplysninger

>

Her kan du se og rette i virksomhedens profil- og kontaktoplysninger og styre rettigheder.

Du kan også hente din virksomheds registreringsbevis eller bevis for ophør.

#### Har du brug for hjælp?

- Guide: Tilmeld din virksomhed til Revisorordning
   Guide: Giv medarbejdere adgang til virksomhedens
- <u>TastSelv Erhverv</u> <u>Guide: Giv medarbejdere adgang til kundens</u> Tastselv Erhverv (for rådgivere)
- Guide: Giv revisor eller rådgiver ret til at indberette for virksomheden

#### Kontakt- og tilmeldingsoplysninger

Se og ret kontaktoplysninger, adgangskode, og områder du vil modtage meddelelser om

#### Rettigheder og adgange til TastSelv

 Giv medarbejdere, revisor og andre adgang til at indberette og se virksomhedens oplysninger

#### Se registrerings- og ophørsbevis

> Se, hvilke pligter virksomheden er registreret for

#### Ret virksomhedens registreringsoplysninger (virk.dk)

 Ændrer din virksomhed sig, skal du registrere det hos Erhvervsstyrelsen på virk.dk

### 6. Vælg Se og ret tilmeldingsoplysninger

### Kontakt- og tilmeldingsoplysninger

Her kan du se og rette dine kontaktoplysninger og adgangskode.

Det er også her, du kan vælge hvilke områder, du og andre i virksomheden vil have meddelelser om, og hvad I vil tilmelde betaling via Leverandørservice.

#### Har du brug for hjælp?

- <u>Guide: Opret kontaktperson til servicebeskeder og</u>
   <u>påmindelser om frister</u>
- <u>Guide: Opret kontaktperson til beskeder fra</u> meddelelsesarkivet
- <u>Guide: Tilmeld din virksomhed Kontakt med</u>
   <u>Skatteforvaltningen</u>

#### Se og ret kontaktoplysninger

 Oplys, hvordan du ønsker at modtage beskeder fra meddelelsesarkivet fra os (mail, sms, brev, digital post)

#### Se og ret dine generelle kontaktoplysninger

 Oplys kontaktperson og mailadresse, og modtag påmindelser om frister

#### Se og ret tilmeldingsoplysninger

 Se og ret, hvilke områder virksomheden er tilmeldt, tilknyt evt. andre kontaktpersoner, som skal modtage meddelelser og påmindelser og tilmeld betaling via Leverandørservice

#### Medarbejderoversigt

> Medarbejderoversigt

#### Holstebro

Hostrupsvej 4 7500 Holstebro T 9610 6161 **Struer** Ved Fjorden 6B 7600 Struer T 9684 2000

#### krøyerpedersen.dk

Medlem af Revisor Gruppen Danmark CVR 89 22 49 18

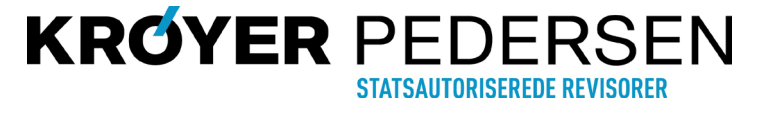

Vejledning til at autorisere revisor til TastSelv-Erhverv

| Indberetningsområde                               | Tilmeldt        |     |  |
|---------------------------------------------------|-----------------|-----|--|
|                                                   | Ja              | Nej |  |
| <u>Selvangivelse for fonde og selskaber m.fl.</u> | Х               |     |  |
| Udbytteskat og modtagere                          | х               |     |  |
| Kontakt med Skatteforvaltningen                   | $\triangleleft$ | X   |  |

- 7. Tjek herefter om "Kontakt med Skatteforvaltningen" er tilmeldt (x i kolonnen "Ja"). Hvis den ikke er tilmeldt gøres dette ved at trykke på teksten "Kontakt med Skatteforvaltningen", og trykke "Godkend".
- 8. Gå herefter tilbage til Profil- og kontaktoplysninger

| Erhverv > Profil- og kontaktoplysninger > Kontakt- og tilmeldingsoplysninger > Se og ret tilmeldingsoplysninger | ✓ Vælg profil |
|----------------------------------------------------------------------------------------------------|---------------|
| Virksomhedens tilmeldingsoplysninger                                                                            |               |
| Vælg her <b>Rettigheder og adgange til TastSelv</b>                                                             |               |
| Profil- og kontaktoplysninger                                                                                   |               |

Her kan du se og rette i virksomhedens profil- og kontaktoplysninger og styre rettigheder.

Du kan også hente din virksomheds registreringsbevis eller bevis for ophør.

#### Har du brug for hjælp?

- Guide: Tilmeld din virksomhed til Revisorordning
   Guide: Giv medarbejdere adgang til virksomhedens
- <u>Guide: Giv medarbejdere adgang til virksomhedens</u> <u>TastSelv Erhverv</u> Svide: Giv medarbejdere adgang til virksomhedens
- <u>Guide: Giv medarbejdere adgang til kundens</u>
   <u>Tastselv Erhverv (for rådgivere)</u>
- <u>Guide: Giv revisor eller rådgiver ret til at indberette</u> for virksomheden

- Kontakt- og tilmeldingsoplysninger
- Se og ret kontaktoplysninger, adgangskode, og områder du vil modtage meddelelser om

#### Rettigheder og adgange til TastSelv

 Giv medarbejdere, revisor og andre adgang til at indberette og se virksomhedens oplysninger

#### Se registrerings- og ophørsbevis

> Se, hvilke pligter virksomheden er registreret for

Holstebro

9.

Hostrupsvej 4 7500 Holstebro T 9610 6161 Struer Ved Fjorden 6B 7600 Struer T 9684 2000 **krøyerpedersen.dk** Medlem af Revisor Gruppen Danmark

CVR 89 22 49 18

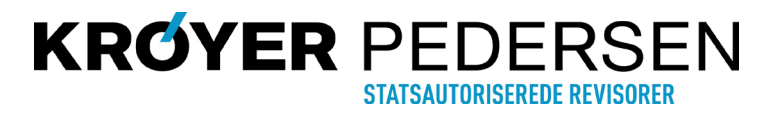

Vejledning til at autorisere revisor til TastSelv-Erhverv

### 10. Vælg Autoriser revisor m.fl.

# Rettigheder og adgange til TastSelv Her kan du give fx revisor, medarbejdere og andre lov til Aktiver NemID

#### at indberette på vegne af virksomheden. > Aktiver NemID Mangler du et menupunkt? Hvis du manaler et menupunkt, er det muliavis, fordi du ikke har de rette rettigheder. Du skal kontakte virksomhe-Aktiver eller deaktiver TastSelv-kode dens NemId/MitId-administrator, som kan give dig de > Aktiver eller deaktiver virksomhedens adaana med specifikke rettigheder og adgange TastSelv-kode på cvr-nr eller SE-nr Administrer rettigheder og roller til **TastSelv** > Opret og ret dine medarbejderes roller og rettigheder for NemID/MitID og medarbejdersignatur til TastSelv Erhverv Administrer NemID/MitID og medarbejdersignatur > Se oversigt over virksomhedens medarbejdersignaturer og RID-koder, tildel roller og slet inaktive medarbejdersignaturer

11. Under siden Autoriser revisor m. fl. er der i bunden en formular til at autorisere revisor

Der er mulighed for at vælge forskellige rettigheder, **som kan varierer** alt efter hvilken virksomhed der er tale om. Men det vil typisk være nedenstående rettigheder, som du skal give revisor hvis de findes:

> Giv revisor eller andre lov til at indberette

Autoriser revisor m.fl.

- eIndkomst
- Moms
- Momsrefusion
- EU-salg uden moms
- Registreringsbevis
- Se skattekonto
- Selvangivelse selskabet m.fl.
- Skattekonto kontoejer
- Skattekonto virksomhedsgodkender
- Skatteoplysninger
- Udbytteskat og modtagere
- Kontakt med Skatteforvaltningen
- Lønsum

Holstebro

Hostrupsvej 4 7500 Holstebro T 9610 6161 **Struer** Ved Fjorden 6B 7600 Struer T 9684 2000 krøyerpedersen.dk Medlem af Revisor Gruppen Danmark CVR 89 22 49 18

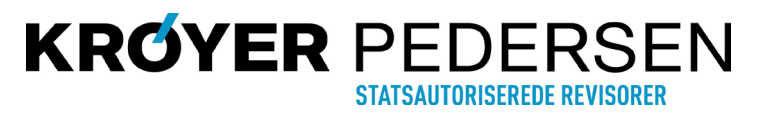

Vejledning til at autorisere revisor til TastSelv-Erhverv

12. Vælg Rettighed som du ønsker at give tryk herefter på den blå/grønne pil

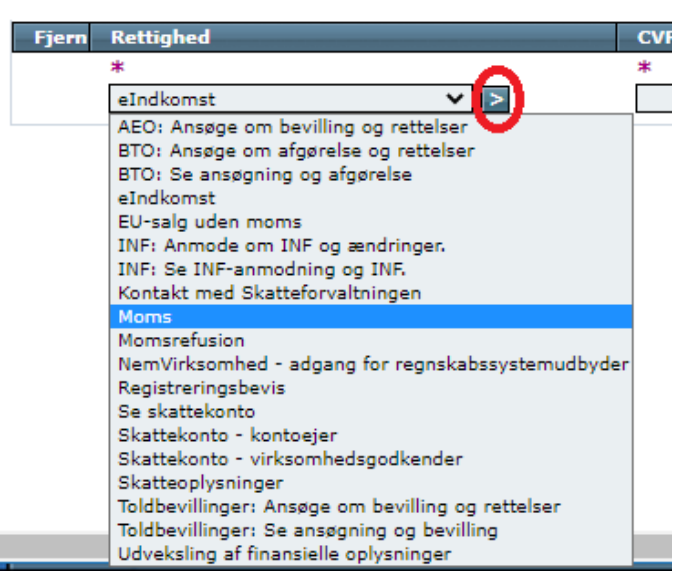

13. I CVR-/SE-nr udfyldes med 89224918 og tryk herefter på pilen

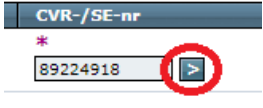

14. Herefter trykkes der **Gem**, og herefter skal det næste rettighed oprettes (Punkt 12)
Firmanavn Slutdato

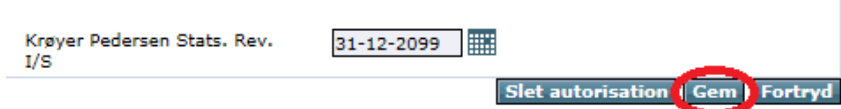

15. Efterhånden som du har tildelt rettigheder vil de fremgå af en liste som nedenstående (indholdet varierer)

| Holstebro      |  |  |  |
|----------------|--|--|--|
| Hostrupsvej 4  |  |  |  |
| 7500 Holstebro |  |  |  |
| T 9610 6161    |  |  |  |

Struer Ved Fjorden 6B 7600 Struer T 9684 2000 krøyerpedersen.dk Medlem af Revisor Gruppen Danmark CVR 89 22 49 18

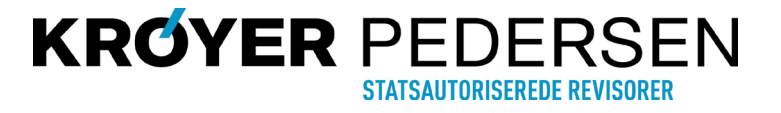

Vejledning til at autorisere revisor til TastSelv-Erhverv

| Fjern | Indberetningsområde 🔺                      | CVR-/SE-nr | Firmanavn                          | Slutdato   |
|-------|--------------------------------------------|------------|------------------------------------|------------|
|       | Skattekonto - AKR (i brug fra 3. kv. 2014) | 89224918   | Krøyer Pedersen Stats. Rev.<br>I/S | 18-08-2023 |
|       | Selvangivelse selskaber m.fl.              | 89224918   | Krøyer Pedersen Stats. Rev.<br>I/S | 31-12-2099 |
|       | Skattekonto                                | 89224918   | Krøyer Pedersen Stats. Rev.<br>I/S | 18-08-2023 |
|       | Udbytteskat og modtagere                   | 89224918   | Krøyer Pedersen Stats. Rev.<br>I/S | 31-12-2099 |
|       | Registreringsbevis                         | 89224918   | Krøyer Pedersen Stats. Rev.<br>I/S | 31-12-2099 |
|       | Se skattekonto                             | 89224918   | Krøyer Pedersen Stats. Rev.<br>I/S | 18-08-2023 |
|       | Kommunikation med SKAT                     | 89224918   | Krøyer Pedersen Stats. Rev.<br>I/S | 31-12-2099 |
|       | Skatteoplysninger                          | 89224918   | Krøyer Pedersen Stats. Rev.<br>I/S | 19-08-2018 |

Herefter er der nu givet autorisation til Krøyer Pedersen Statsautoriserede Revisorer I/S

Holstebro

Hostrupsvej 4 7500 Holstebro T 9610 6161 Struer Ved Fjorden 6B 7600 Struer T 9684 2000 krøyerpedersen.dk Medlem af Revisor Gruppen Danmark

CVR 89 22 49 18

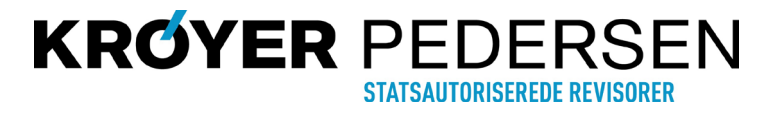